# Configurazione di Cisco Secure ACS per l'autenticazione PPTP del router Windows

## Sommario

Introduzione **Prerequisiti** Requisiti Componenti usati Convenzioni Esempio di rete Configurazione router Funzione di fallback del server RADIUS Configurazione Cisco Secure ACS per Windows Aggiunta alla configurazione Aggiunta della crittografia Assegnazione indirizzo IP statico dal server Aggiungi elenchi di accesso al server Aggiungi accounting **Tunneling ripartito** Verifica Risoluzione dei problemi Comandi per la risoluzione dei problemi Esempio di output di debug valido Informazioni correlate

## **Introduzione**

Il supporto PPTP (Point-to-Point Tunnel Protocol) è stato aggiunto al software Cisco IOS® versione 12.0.5.XE5 sulle piattaforme Cisco 7100 e 7200 (fare riferimento a <u>PPTP con Microsoft</u> <u>Point-to-Point Encryption (MPPE)</u> [software Cisco IOS versione 12.0]). Il supporto per più piattaforme è stato aggiunto nel software Cisco IOS versione 12.1.5.T (fare riferimento alla <u>versione 2 di MSCHAP</u>).

La RFC 2637 descrive PPTP. In termini PPTP, secondo l'RFC, il PPTP Access Concentrator (PAC) è il client (il PC, ovvero il chiamante) e il PPTP Network Server (PNS) è il server (il router, il chiamato).

In questo documento si presume che le connessioni PPTP al router con autenticazione V1 Microsoft-Challenge Handshake Authentication Protocol (MS-CHAP) locale (e facoltativamente MPPE, che richiede MS-CHAP V1) siano state create con l'uso di questi documenti e siano già operative. RADIUS è richiesto per il supporto della crittografia MPPE. TACACS+ funziona per l'autenticazione, ma non per la generazione di chiavi MPPE. Il supporto MS-CHAP V2 è stato aggiunto al software Cisco IOS versione 12.2(2)XB5 ed è stato integrato nel software Cisco IOS versione 12.2(13)T (fare riferimento alla <u>versione 2 di MSCHAP</u>). Tuttavia, MPPE non è ancora supportato con MS-CHAP V2.

In questa configurazione di esempio viene illustrato come configurare una connessione PC al router (versione 10.66.79.99), che quindi fornisce l'autenticazione utente a Cisco Secure Access Control System (ACS) 4.2 per il server Windows (versione 10.66.79.120), prima di consentire l'accesso dell'utente alla rete.

**Nota:** il server RADIUS in genere non si trova all'esterno del router, ad eccezione degli ambienti lab.

Il supporto PPTP è stato aggiunto a Cisco Secure ACS 2.5, ma potrebbe non funzionare con il router a causa dell'ID bug Cisco <u>CSCds92266</u> (solo utenti <u>registrati</u>). ACS 2.6 e versioni successive non presentano questo problema.

Cisco Secure UNIX non supporta MPPE. Altre due applicazioni RADIUS con supporto MPPE includono Microsoft RADIUS e Funk RADIUS.

Per ulteriori informazioni su come configurare i protocolli PPTP e MPPE con un router, consultare il documento sulla <u>configurazione del router e dei client VPN Cisco con i protocolli PPTP e MPPE</u>.

Per ulteriori informazioni su come configurare PPTP su VPN 3000 Concentrator con Cisco Secure ACS per autenticazione Windows RADIUS, fare riferimento a <u>Configurazione di VPN 3000</u> <u>Concentrator e PPTP con Cisco Secure ACS per Windows per autenticazione RADIUS.</u>

Per ulteriori informazioni, fare riferimento al documento <u>PIX 6.x: Esempio di configurazione di</u> <u>PPTP con autenticazione Radius</u> per configurare le connessioni PPTP al PIX.

## Prerequisiti

### **Requisiti**

Non sono previsti prerequisiti specifici per questo documento.

### Componenti usati

Le informazioni fornite in questo documento si basano sulle seguenti versioni software e hardware:

- Cisco Secure ACS 4.2 per Windows
- Cisco 3600 router
- Cisco IOS Software Release 12.4(3)

Le informazioni discusse in questo documento fanno riferimento a dispositivi usati in uno specifico ambiente di emulazione. Su tutti i dispositivi menzionati nel documento la configurazione è stata ripristinata ai valori predefiniti. Se la rete è operativa, valutare attentamente eventuali conseguenze derivanti dall'uso dei comandi.

### **Convenzioni**

Fare riferimento a <u>Cisco Technical Tips Conventions per ulteriori informazioni sulle convenzioni</u> <u>dei documenti.</u>

### Esempio di rete

Nel documento viene usata questa impostazione di rete:

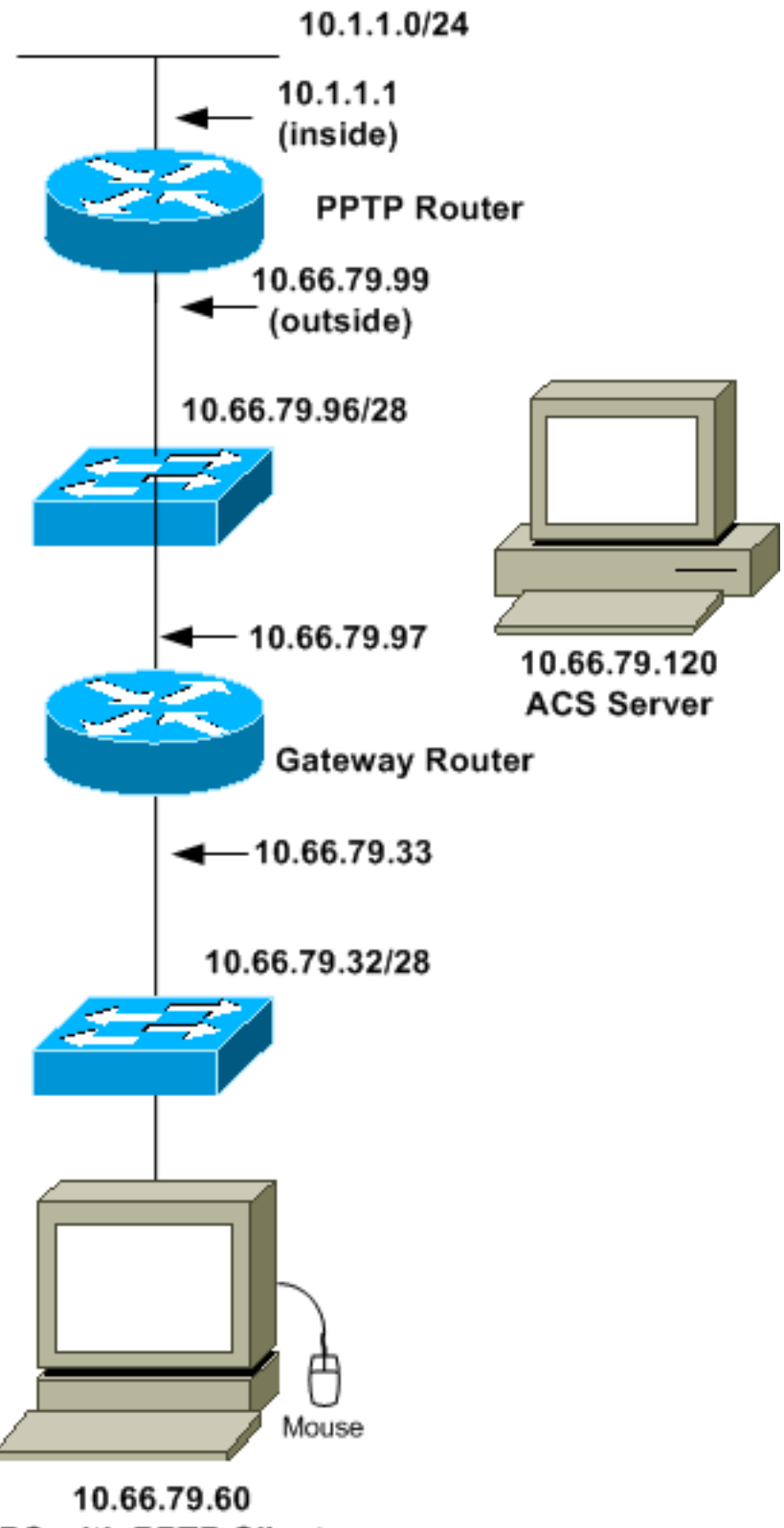

PC with PPTP Client

**Configurazione router** 

Utilizzare questa configurazione del router. L'utente deve essere in grado di connettersi con "username john password do" anche se il server RADIUS non è raggiungibile (ciò è possibile se il server non è stato ancora configurato con Cisco Secure ACS). L'esempio presuppone che l'autenticazione locale (e, facoltativamente, la crittografia) sia già operativa.

```
Cisco 3600 Router
Current configuration : 1729 bytes
1
version 12.4
service timestamps debug datetime msec
service timestamps log datetime msec
no service password-encryption
1
hostname moss
1
boot-start-marker
boot-end-marker
1
enable password cisco
!
username john password 0 doe
aaa new-model
1
aaa authentication ppp default group radius local
aaa authentication login default local
!--- In order to set authentication, authorization, and
accounting (AAA) authentication !--- at login, use the
aaa authentication login command in global !---
configuration mode as shown above.
aaa authorization network default group radius if-
authenticated
aaa session-id common
ip subnet-zero
1
ip audit notify log
ip audit po max-events 100
vpdn enable
1
vpdn-group 1
!--- Default PPTP VPDN group. accept-dialin
protocol pptp
virtual-template 1
!
no ftp-server write-enable
!
no voice hpi capture buffer
no voice hpi capture destination
!
interface Ethernet0/0
ip address 10.1.1.1 255.255.255.0
half-duplex
!
interface Ethernet0/1
ip address 10.66.79.99 255.255.255.224
half-duplex
```

```
interface Virtual-Template1
ip unnumbered Ethernet0/1
peer default ip address pool testpool
ppp authentication ms-chap
1
ip local pool testpool 192.168.1.1 192.168.1.254
ip http server
no ip http secure-server
ip classless
ip route 0.0.0.0 0.0.0.0 10.66.79.97
!
radius-server host 10.66.79.120 auth-port 1645 acct-port
1646
radius-server retransmit 3
radius-server key cisco
line con 0
line aux 0
line vty 0 4
password cisco
!
end
```

## Funzione di fallback del server RADIUS

Quando il server RADIUS primario diventa non disponibile, il router eseguirà il failover sul successivo server RADIUS di backup attivo. Il router continuerà a utilizzare il server RADIUS secondario per sempre anche se il server primario è disponibile. In genere, il server principale è il server preferito e offre prestazioni elevate.

Per impostare l'autenticazione di autenticazione, autorizzazione e accounting (AAA) al momento dell'accesso, utilizzare il comando <u>aaa authentication login</u> in modalità di configurazione globale.

## Configurazione Cisco Secure ACS per Windows

Utilizzare questa procedura per configurare Cisco Secure ACS:

 Fare clic su Configurazione di rete, aggiungere una voce per il router e al termine fare clic su Invia + Riavvia.

| CISCO SYSTEMS                   | Network Configuration                                                         |   |
|---------------------------------|-------------------------------------------------------------------------------|---|
|                                 | Edit                                                                          | - |
| Uzer<br>Setup<br>Group<br>Group | AAA Client Setup For<br>pptp_router                                           |   |
| Network<br>Configuration        | AAA Client<br>IP Address                                                      |   |
| Sustem<br>Configuration         | Key Cisco                                                                     |   |
| Configuration                   | Authenticate RADIUS (Cisco IOS/PIX)                                           |   |
| External User<br>Databases      | Single Connect TACACS+ AAA Client     (Record stop in accounting on failure). |   |
| Reports and<br>Activity         | Log Update/Watchdog Packets from this<br>AAA Client                           |   |
| Documentation                   | Log RADIUS Tunneling Packets from<br>this AAA Client                          |   |
|                                 | Replace RADIUS Port info with     Username from this AAA Client               |   |
|                                 | Submit Submit + Restart Delete                                                | - |

2. Selezionare **Configurazione interfaccia > RADIUS (Microsoft)**, quindi controllare gli attributi MPPE e fare clic su

Invia.

| CISCO SYSTEMS                                                                                                    | Interface Configuration |  |
|----------------------------------------------------------------------------------------------------|-------------------------|--|
|                                                                                                    | Edit                    |  |
| User<br>Setup<br>Group<br>Setup                                                                                                    | RADIUS (Microsoft)      |  |
| Network<br>Configuration<br>Configuration<br>Configuration<br>Configuration<br>Administration<br>Control<br>External User<br>Databases<br>Reports and<br>Activity | Group                   |  |
| Cooumentation                                                                                                    | Submit Cancel           |  |

3. Fare clic su **Group Setup** e per Service-Type selezionare **Framed**. Per Protocollo con frame, selezionare **PPP** e fare clic su **Invia**.

| CISCO SYSTEMS                                                                                                    | Group Setup                                                                                                    |   |
|----------------------------------------------------------------------------------------------------|----------------------------------------------------------------------------------------------------|---|
|                                                                                                    | Jump To RADIUS (IETF)                                                                                                    |   |
| User<br>Setup<br>Setup<br>Setup<br>Setup<br>Shared Profile<br>Components<br>Net work<br>Configuration<br>Sustem<br>Configuration<br>Sustem<br>Configuration<br>Configuration<br>Configuration<br>Configuration<br>Configuration<br>Configuration<br>Configuration                                                                                                    | IETF RADIUS Attributes ?<br>IETF RADIUS Attributes ?<br>I [006] Service-Type<br>Framed<br>Framed<br>I [007] Framed-Protocol<br>PPP<br>I [009] Framed-Protocol<br>[009] Framed-Protocol<br>[010] Framed-Routing<br>[010] Framed-Routing<br>[011] Filter-Id |   |
| Contine<br>Contine<br>Con | Submit Submit + Restart Cancel                                                                                                    | - |

4. In **Configurazione gruppo**, controllare le informazioni MS-MPPE RADIUS e al termine fare clic su **Invia +** 

### Riavvia.

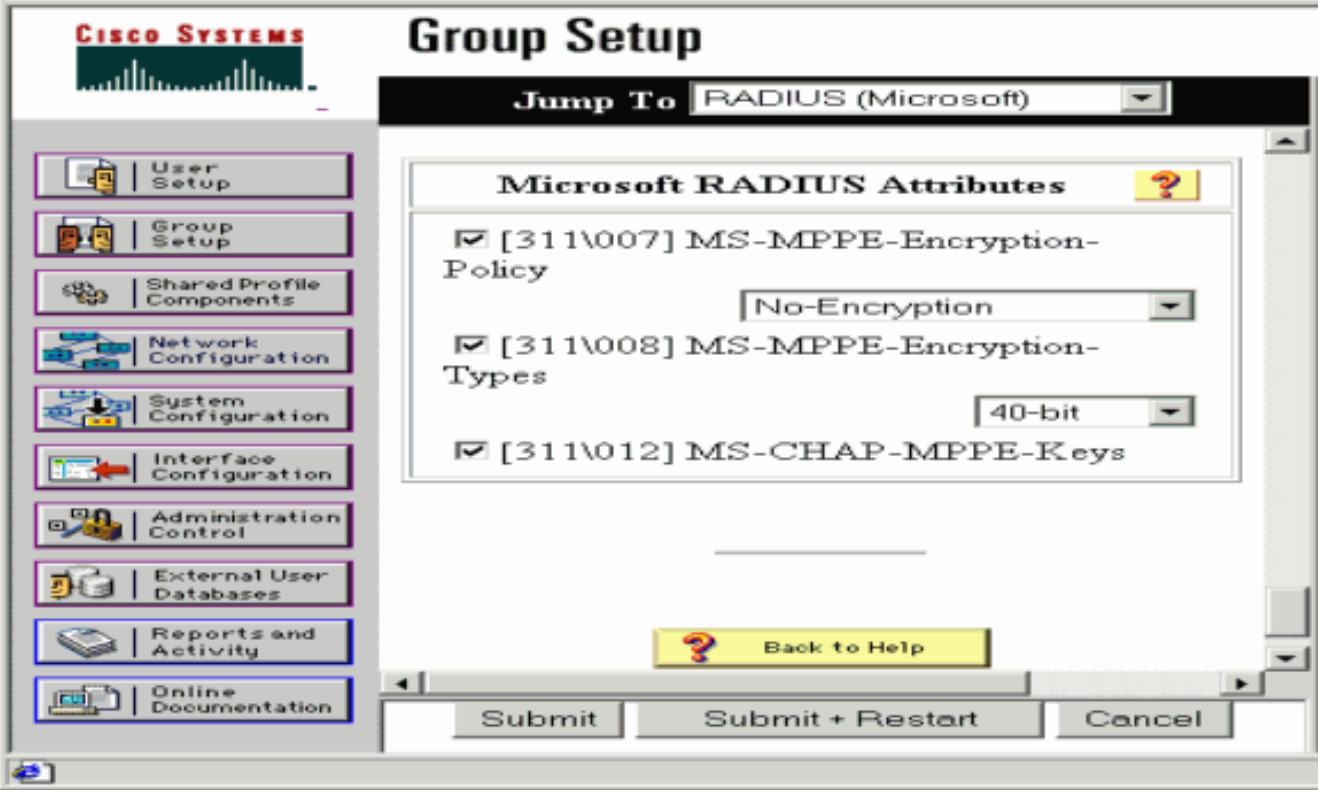

5. Fare clic su **Configurazione utente**, aggiungere una password, assegnare l'utente al gruppo e fare clic su **Invia**.

| CISCO SYSTEMS                                                                                                    | User Setup                                                                                                    |   |
|----------------------------------------------------------------------------------------------------|----------------------------------------------------------------------------------------------------|---|
| -                                                                                                    | User Setup 😤                                                                                                    | - |
| User         Setup         Setup         Shared Profile         Components         Setup         Network         Configuration         Setup         Network         Configuration         Setup         Configuration         Configuration< | Password Authentication:       CiscoSecure Database         CiscoSecure PAP (Also used for CHAP/MS-CHAP/ARAP, if the Separate field is not checked.)         Password         Confirm         Password         Confirm         Password         Confirm         Password         Confirm         Password         Confirm         Password         Confirm         Password         Confirm         Password         Confirm         Password         Confirm         Password         Confirm         Password         Confirm         Password         Confirm         Password         Confirm         Password         Confirm         Password         Men a token server is used for         authentication, supplying a separate CHAP         password for a token card user allows CHAP         authentication. This is especially useful when         token caching is enabled.         Default Group         Submit       Delete |   |
| (C)                                                                                                    |                                                                                                    |   |

 Eseguire il test di autenticazione sul router prima di aggiungere la crittografia. Se l'autenticazione non funziona, consultare la sezione <u>Risoluzione dei problemi</u> in questo documento.

## Aggiunta alla configurazione

### Aggiunta della crittografia

Èpossibile aggiungere la crittografia MPPE con questo comando:

```
interface virtual-template 1
(config-if)#ppp encrypt mppe 40|128|auto passive|required|stateful
```

Poiché nell'esempio si presume che la crittografia funzioni con l'autenticazione locale (nome utente e password sul router), il PC è configurato correttamente. È ora possibile aggiungere questo comando per consentire la massima flessibilità:

ppp encrypt mppe auto

### Assegnazione indirizzo IP statico dal server

Se è necessario assegnare un particolare indirizzo IP all'utente, in Configurazione utente ACS selezionare **Assegna indirizzo IP statico** e specificare l'indirizzo IP.

Aggiungi elenchi di accesso al server

Per controllare gli elementi a cui l'utente PPTP può accedere una volta connesso al router, è possibile configurare un elenco degli accessi sul router. Ad esempio, se si usa questo comando:

access-list 101 permit ip any host 10.1.1.2 log

e scegliere **Filter-Id (attributo 11)** in ACS e immettere **101** nella casella, l'utente PPTP può accedere all'host 10.1.1.2 ma non ad altri. Quando si esegue un comando **show ip interface virtual-access**x, dove *x* è un numero che è possibile determinare da un comando **show user**, l'elenco degli accessi deve essere visualizzato come applicato:

Inbound access list is 101

#### Aggiungi accounting

Èpossibile aggiungere l'accounting per le sessioni con questo comando:

#### aaa accounting network default start-stop radius

I record di accounting in Cisco Secure ACS vengono visualizzati come mostrato nell'output:

```
Date,Time,User-Name,Group-Name,Calling-Station-Id,
Acct-Status-Type,Acct-Session-Id,Acct-Session-Time,
Service-Type,Framed-Protocol,Acct-Input-Octets,
Acct-Output-Octets,Acct-Input-Packets,Acct-Output-Packets,
Framed-IP-Address,NAS-Port,NAS-IP-Address
09/28/2003,20:58:37,georgia,Default Group,,Start,00000005,,
Framed,PPP,,,,,5,10.66.79.99
09/28/2000,21:00:38,georgia,Default Group,,Stop,00000005,121,
Framed,PPP,3696,1562,49,
38,192.168.1.1,5,10.66.79.99
```

**Nota:** Le interruzioni di riga sono state aggiunte all'esempio a scopo di visualizzazione. Le interruzioni di riga nell'output effettivo sono diverse da quelle mostrate di seguito.

#### **Tunneling ripartito**

Quando sul PC viene visualizzato il tunnel PPTP, il router PPTP viene installato con una metrica superiore a quella predefinita, pertanto la connettività Internet viene interrotta. Per risolvere questo problema, poiché la rete all'interno del router è 10.1.1.X, eseguire un file batch (batch.bat) per modificare il routing Microsoft in modo da eliminare il percorso predefinito e reinstallare quello predefinito (è necessario l'indirizzo IP assegnato al client PPTP; ad esempio, 192.168.1.1):

route delete 0.0.0.0 route add 0.0.0.0 mask 0.0.0.0 10.66.79.33 metric 1 route add 10.1.1.0 mask 255.255.255.0 192.168.1.1 metric 1

## Verifica

Le informazioni contenute in questa sezione permettono di verificare che la configurazione

funzioni correttamente.

Lo <u>strumento Output Interpreter</u> (solo utenti <u>registrati</u>) (OIT) supporta alcuni comandi **show**. Usare l'OIT per visualizzare un'analisi dell'output del comando **show**.

• **show vpdn session**: visualizza informazioni sul tunnel del protocollo L2F (Level 2 Forwarding) attivo e sugli identificatori di messaggio in una VPDN (Virtual Private Dialup Network).

moss#show vpdn session %No active L2TP tunnels %No active L2F tunnels PPTP Session Information Total tunnels 1 sessions 1 LocID RemID TunID IntfUsernameStateLast Chg Uniq ID732768 7Vi3georgiaestabd00:00:25 6 moss#**show vpdn** %No active L2TP tunnels %No active L2F tunnels PPTP Tunnel and Session Information Total tunnels 1 sessions 1 LocID Remote Name State Remote Address Port Sessions VPDN Group 7 estabd 10.66.79.60 3454 1 1 LocID RemID TunID Intf Username State Last Chg Uniq ID 32768 7 Vi3 georgia estabd 00:00:51 6

## Risoluzione dei problemi

Le informazioni contenute in questa sezione permettono di risolvere i problemi relativi alla configurazione.

- 1. Il PC specifica la crittografia, ma il router no.L'utente del PC vede: The remote computer does not support the required data encryption type.
- 2. Sia il PC che il router specificano la crittografia, ma il server RADIUS non è configurato per l'invio delle chiavi MPPE (normalmente visualizzate come attributo 26).L'utente del PC vede: The remote computer does not support the required data encryption type.
- Il router specifica la crittografia (obbligatoria), ma il PC no (non consentita).L'utente del PC vede:

The specified port is not connected.

4. Il nome utente o la password immessi non sono corretti.L'utente del PC vede: Access was denied because the username and/or password was invalid on the domain.

Il **debug** del router mostra:**Nota:** sono state aggiunte interruzioni di riga a questo esempio per la visualizzazione. Le interruzioni di riga nell'output effettivo sono diverse da quelle mostrate di seguito.

Sep 28 21:34:16.299: RADIUS: Received from id 21645/13 10.66.79.120:1645, Access-Reject, len 54 Sep 28 21:34:16.299: RADIUS: authenticator 37 BA 2B 4F 23 02 44 4D - D4 A0 41 3B 61 2D 5E 0C Sep 28 21:34:16.299: RADIUS: Vendor, Microsoft [26] 22 Sep 28 21:34:16.299: RADIUS: MS-CHAP-ERROR [2] 16 Sep 28 21:34:16.299: RADIUS: 01 45 3D 36 39 31 20 52 3D 30 20 56 3D [?E=691 R=0 V=] Sep 28 21:34:16.299: RADIUS: Reply-Message [18] 12 Sep 28 21:34:16.299: RADIUS: 52 65 6A 65 63 74 65 64 0A 0D [Rejected??]

#### 5. Il server RADIUS non è in grado di comunicare.L'utente del PC vede:

Access was denied because the username and/or password was invalid on the domain.

Il **debug** del router mostra:**Nota:** sono state aggiunte interruzioni di riga a questo esempio per la visualizzazione. Le interruzioni di riga nell'output effettivo sono diverse da quelle mostrate di seguito.

```
Sep 28 21:46:56.135: RADIUS: Retransmit to (10.66.79.120:1645,1646)
for id 21645/43
Sep 28 21:47:01.135: RADIUS: Retransmit to (10.66.79.120:1645,1646)
for id 21645/43
Sep 28 21:47:06.135: RADIUS: Retransmit to (10.66.79.120:1645,1646)
for id 21645/43
Sep 28 21:47:11.135: RADIUS: No response from (10.66.79.120:1645,1646)
for id 21645/43
Sep 28 21:47:11.135: RADIUS/DECODE: parse response no app start; FAIL
Sep 28 21:47:11.135: RADIUS/DECODE: parse response; FAIL
```

### Comandi per la risoluzione dei problemi

Lo <u>strumento Output Interpreter</u> (solo utenti <u>registrati</u>) (OIT) supporta alcuni comandi **show**. Usare l'OIT per visualizzare un'analisi dell'output del comando **show**.

Nota: consultare le <u>informazioni importanti sui comandi di debug</u> prima di usare i comandi di **debug**.

Se l'operazione non riesce, i comandi di debug minimi includono:

- debug aaa authentication: visualizza le informazioni sull'autenticazione AAA/TACACS+.
- debug aaa authorization: visualizza le informazioni sull'autorizzazione AAA/TACACS+.
- debug ppp negotiation: visualizza i pacchetti PPP trasmessi durante l'avvio del protocollo PPP, in cui le opzioni PPP vengono negoziate.
- debug ppp authentication: visualizza i messaggi del protocollo di autenticazione, che includono gli scambi di pacchetti CHAP e gli scambi PAP (Password Authentication Protocol).
- debug radius: visualizza informazioni di debug dettagliate associate a RADIUS.

Se l'autenticazione funziona ma si verificano problemi con la crittografia MPPE, utilizzare i seguenti comandi:

- debug ppp mppe packet: visualizza tutto il traffico MPPE in entrata e in uscita.
- debug ppp mppe event: visualizza le occorrenze principali di MPPE.
- debug ppp mppe detailed: visualizza informazioni MPPE dettagliate.
- **debug vpdn l2x-packets**: visualizza i messaggi relativi alle intestazioni e allo stato del protocollo L2F.
- debug vpdn events: visualizza i messaggi relativi agli eventi che fanno parte della normale creazione del tunnel o del normale arresto.
- **debug vpdn errors**: visualizza gli errori che impediscono di stabilire un tunnel o gli errori che provocano la chiusura di un tunnel stabilito.
- debug vpdn packets: visualizza tutti i pacchetti del protocollo scambiati. Questa opzione può generare un numero elevato di messaggi di debug e in genere è consigliabile utilizzare questo comando solo su uno chassis di debug con una singola sessione attiva.

Per la risoluzione dei problemi è inoltre possibile utilizzare i seguenti comandi:

 clear interface virtual-access x: chiude un tunnel specificato e tutte le sessioni all'interno del tunnel.

#### Esempio di output di debug valido

Questo debug mostra gli eventi significativi della RFC:

- SCCRQ = Start-Control-Connection-Request byte del codice messaggio 9 e 10 = 0001
- SCCRP = Start-Control-Connection-Reply
- OCRQ = Outgoing-Call-Request byte del codice messaggio 9 e 10 = 0007
- OCRP = In uscita-Chiamata-Risposta

**Nota:** sono state aggiunte interruzioni di riga a questo esempio per la visualizzazione. Le interruzioni di riga nell'output effettivo sono diverse da quelle mostrate di seguito.

```
moss#show debug
General OS:
 AAA Authentication debugging is on
 AAA Authorization debugging is on
PPP:
 PPP protocol negotiation debugging is on
Radius protocol debugging is on
Radius packet protocol debugging is on
VPN:
 L2X control packets debugging is on
Sep 28 21:53:22.403: Tnl 23 PPTP:
Sep 28 21:53:22.403: Tnl 23 PPTP: I SCCRO
Sep 28 21:53:22.403: Tnl 23 PPTP: protocol version 100
Sep 28 21:53:22.403: Tnl 23 PPTP: framing caps 1
Sep 28 21:53:22.403: Tnl 23 PPTP: bearer caps 1
Sep 28 21:53:22.403: Tnl 23 PPTP: max channels 0
Sep 28 21:53:22.403: Tnl 23 PPTP: firmware rev 893
Sep 28 21:53:22.403: Tnl 23 PPTP: hostname ""
Sep 28 21:53:22.403: Tnl 23 PPTP: vendor "Microsoft Windows NT"
Sep 28 21:53:22.403: Tnl 23 PPTP: O SCCRP
Sep 28 21:53:22.407: Tnl 23 PPTP: I
00A800011A2B3C4D0007000080007C0E0000012C05F5...
Sep 28 21:53:22.407: Tnl 23 PPTP: CC I OCRQ
Sep 28 21:53:22.407: Tnl 23 PPTP: call id 32768
Sep 28 21:53:22.411: Tnl 23 PPTP: serial num 31758
Sep 28 21:53:22.411: Tnl 23 PPTP: min bps 300
Sep 28 21:53:22.411: Tnl 23 PPTP: max bps 10000000
Sep 28 21:53:22.411: Tnl 23 PPTP: bearer type 3
Sep 28 21:53:22.411: Tnl 23 PPTP: framing type 3
Sep 28 21:53:22.411: Tnl 23 PPTP: recv win size 64
Sep 28 21:53:22.411: Tnl 23 PPTP: ppd 0
Sep 28 21:53:22.411: Tnl 23 PPTP: phone num len 0
Sep 28 21:53:22.411: Tnl 23 PPTP: phone num ""
Sep 28 21:53:22.411: AAA/BIND(0000001C): Bind i/f Virtual-Template1
Sep 28 21:53:22.415: Tnl/Sn 23/23 PPTP: CC 0 OCRP
Sep 28 21:53:22.415: ppp27 PPP: Using vpn set call direction
Sep 28 21:53:22.415: ppp27 PPP: Treating connection as a callin
Sep 28 21:53:22.415: ppp27 PPP: Phase is ESTABLISHING, Passive Open
Sep 28 21:53:22.415: ppp27 LCP: State is Listen
Sep 28 21:53:22.459: Tnl 23 PPTP: I
Sep 28 21:53:22.459: Tnl/Sn 23/23 PPTP: CC I SLI
Sep 28 21:53:22.459: ppp27 LCP: I CONFREQ [Listen] id 0 len 44
```

Sep 28 21:53:22.459: ppp27 LCP: MagicNumber 0x377413E2 (0x0506377413E2) Sep 28 21:53:22.459: ppp27 LCP: PFC (0x0702) Sep 28 21:53:22.459: ppp27 LCP: ACFC (0x0802) Sep 28 21:53:22.459: ppp27 LCP: Callback 6 (0x0D0306) Sep 28 21:53:22.459: ppp27 LCP: MRRU 1614 (0x1104064E) Sep 28 21:53:22.459: ppp27 LCP: EndpointDisc 1 Local Sep 28 21:53:22.459: ppp27 LCP: Sep 28 21:53:22.459: ppp27 LCP: (0x1317010D046656E8C7445895763667BB) Sep 28 21:53:22.463: ppp27 LCP: (0x2D0E8100000016) Sep 28 21:53:22.463: ppp27 LCP: O CONFREQ [Listen] id 1 len 15 Sep 28 21:53:22.463: ppp27 LCP: AuthProto MS-CHAP (0x0305C22380) Sep 28 21:53:22.463: ppp27 LCP: MagicNumber 0xD0B06B2C (0x0506D0B06B2C) Sep 28 21:53:22.463: ppp27 LCP: O CONFREJ [Listen] id 0 len 11 Sep 28 21:53:22.463: ppp27 LCP: Callback 6 (0x0D0306) Sep 28 21:53:22.463: ppp27 LCP: MRRU 1614 (0x1104064E) Sep 28 21:53:22.467: ppp27 LCP: I CONFACK [REQsent] id 1 len 15 Sep 28 21:53:22.467: ppp27 LCP: AuthProto MS-CHAP (0x0305C22380) Sep 28 21:53:22.467: ppp27 LCP: MagicNumber 0xD0B06B2C (0x0506D0B06B2C) Sep 28 21:53:22.467: ppp27 LCP: I CONFREQ [ACKrcvd] id 1 len 37 Sep 28 21:53:22.467: ppp27 LCP: MagicNumber 0x377413E2 (0x0506377413E2) Sep 28 21:53:22.467: ppp27 LCP: PFC (0x0702) 

 Sep 28 21:53:22.467: ppp27 LCP:
 ACFC (0x0702)

 Sep 28 21:53:22.471: ppp27 LCP:
 EndpointDisc 1 Local

 Sep 28 21:53:22.471: ppp27 LCP:
 (0x1317010D046656E8C7445895763667BB)

 Sep 28 21:53:22.471: ppp27 LCP:
 (0x2D0E8100000016)

 Sep 28 21:53:22.471: ppp27 LCP: O CONFACK [ACKrcvd] id 1 len 37 Sep 28 21:53:22.471: ppp27 LCP: MagicNumber 0x377413E2 (0x0506377413E2) Sep 28 21:53:22.471: ppp27 LCP: PFC (0x0702) Sep 28 21:53:22.471: ppp27 LCP: ACFC (0x0802) Sep 28 21:53:22.471: ppp27 LCP: EndpointDisc 1 Local Sep 28 21:53:22.471: ppp27 LCP: (0x1317010D046656E8C7445895763667BB) Sep 28 21:53:22.471: ppp27 LCP: (0x2D0E8100000016) Sep 28 21:53:22.471: ppp27 LCP: State is Open Sep 28 21:53:22.471: ppp27 PPP: Phase is AUTHENTICATING, by this end Sep 28 21:53:22.475: ppp27 MS-CHAP: O CHALLENGE id 1 len 21 from "SV3-2 Sep 28 21:53:22.475: Tnl 23 PPTP: I Sep 28 21:53:22.475: Tnl/Sn 23/23 PPTP: CC I SLI Sep 28 21:53:22.479: ppp27 LCP: I IDENTIFY [Open] id 2 len 18 magic 0x377413E2 MSRASV5.00 Sep 28 21:53:22.479: ppp27 LCP: I IDENTIFY [Open] id 3 len 30 magic 0x377413E2 MSRAS-0-CSCOAPACD12364 Sep 28 21:53:22.479: ppp27 MS-CHAP: I RESPONSE id 1 len 61 from "georgia" Sep 28 21:53:22.483: ppp27 PPP: Phase is FORWARDING, Attempting Forward Sep 28 21:53:22.483: ppp27 PPP: Phase is AUTHENTICATING, Unauthenticated User Sep 28 21:53:22.483: AAA/AUTHEN/PPP (0000001C): Pick method list 'default' Sep 28 21:53:22.483: RADIUS: AAA Unsupported [152] 14 Sep 28 21:53:22.483: RADIUS: 55 6E 69 71 2D 53 65 73 73 2D 49 44 [Uniq-Sess-ID] Sep 28 21:53:22.483: RADIUS(0000001C): Storing nasport 27 in rad\_db Sep 28 21:53:22.483: RADIUS(0000001C): Config NAS IP: 0.0.0.0 Sep 28 21:53:22.483: RADIUS/ENCODE(0000001C): acct\_session\_id: 38 Sep 28 21:53:22.487: RADIUS(0000001C): sending Sep 28 21:53:22.487: RADIUS/ENCODE: Best Local IP-Address 10.66.79.99 for Radius-Server 10.66.79.120 Sep 28 21:53:22.487: RADIUS(0000001C): Send Access-Request to 10.66.79.120:1645 id 21645/44, len 133 Sep 28 21:53:22.487: RADIUS: authenticator 15 8A 3B EE 03 24 OC FO - 00 00 00 00 00 00 00 00 Sep 28 21:53:22.487: RADIUS: Framed-Protocol [7] 6 PPP Sep 28 21:53:22.487: RADIUS: User-Name [1] 9 "georgia" Sep 28 21:53:22.487: RADIUS: Vendor, Microsoft [26] 16 Sep 28 21:53:22.487: RADIUS: MSCHAP\_Challenge [11] 10 Sep 28 21:53:22.487: RADIUS: 15 8A 3B EE 03 24 0C [??;??\$?] Sep 28 21:53:22.487: RADIUS: Vendor, Microsoft [26] 58

[1]

Sep 28 21:53:22.487: RADIUS: MS-CHAP-Response [1] 52 \* Sep 28 21:53:22.487: RADIUS: NAS-Port-Type [61] 6 Virtual [5] Sep 28 21:53:22.487: RADIUS: NAS-Port Sep 28 21:53:22.487: RADIUS: Service-Type [5] 6 27 [6] 6 Framed [2] Sep 28 21:53:22.491: RADIUS: NAS-IP-Address [4] 6 10.66.79.99 Sep 28 21:53:22.515: RADIUS: Received from id 21645/44 10.66.79.120:1645, Access-Accept, len 141 Sep 28 21:53:22.515: RADIUS: authenticator ED 3F 8A 08 2D A2 EB 4F - 78 3F 5D 80 58 7B B5 3E Sep 28 21:53:22.515: RADIUS: Service-Type [6] 6 Framed [2] Sep 28 21:53:22.515: RADIUS: Framed-Protocol [7] 6 PPP [1] Sep 28 21:53:22.515: RADIUS: Filter-Id [11] 8 Sep 28 21:53:22.515: RADIUS: 31 30 31 2E 69 6E [101.in] Sep 28 21:53:22.515: RADIUS: Vendor, Microsoft [26] 12 Sep 28 21:53:22.515: RADIUS: MS-MPPE-Enc-Policy [7] 6 Sep 28 21:53:22.515: RADIUS: 00 00 00 [ ??? ] Sep 28 21:53:22.515: RADIUS: Vendor, Microsoft [26] 12 Sep 28 21:53:22.515: RADIUS: MS-MPPE-Enc-Type [8] 6 Sep 28 21:53:22.515: RADIUS: 00 00 00 [???] Sep 28 21:53:22.515: RADIUS: Vendor, Microsoft [26] 40 Sep 28 21:53:22.515: RADIUS: MS-CHAP-MPPE-Keys [12] 34 Sep 28 21:53:22.519: RADIUS: Framed-IP-Address [8] 6 192.168.1.1 Sep 28 21:53:22.519: RADIUS: Class [25] 31 Sep 28 21:53:22.519: RADIUS: 43 49 53 43 4F 41 43 53 3A 30 30 30 30 30 30 36 [CISCOACS:0000006] Sep 28 21:53:22.519: RADIUS: 33 2F 30 61 34 32 34 66 36 33 2F 32 37 [3/0a424f63/27] Sep 28 21:53:22.519: RADIUS(0000001C): Received from id 21645/44 Sep 28 21:53:22.523: ppp27 PPP/AAA: Check Attr: service-type Sep 28 21:53:22.523: ppp27 PPP/AAA: Check Attr: Framed-Protocol Sep 28 21:53:22.523: ppp27 PPP/AAA: Check Attr: inacl: Peruser Sep 28 21:53:22.523: ppp27 PPP/AAA: Check Attr: MS-CHAP-MPPE-Keys Sep 28 21:53:22.523: ppp27 PPP/AAA: Check Attr: addr Sep 28 21:53:22.523: ppp27 PPP: Phase is FORWARDING, Attempting Forward Sep 28 21:53:22.523: Vi3 PPP: Phase is DOWN, Setup Sep 28 21:53:22.527: AAA/BIND(0000001C): Bind i/f Virtual-Access3 Sep 28 21:53:22.531: %LINK-3-UPDOWN: Interface Virtual-Access3, changed state to up Sep 28 21:53:22.531: Vi3 PPP: Phase is AUTHENTICATING, Authenticated User Sep 28 21:53:22.531: Vi3 AAA/AUTHOR/LCP: Process Author Sep 28 21:53:22.531: Vi3 AAA/AUTHOR/LCP: Process Attr: service-type Sep 28 21:53:22.531: Vi3 MS-CHAP: O SUCCESS id 1 len 4 Sep 28 21:53:22.535: Vi3 PPP: Phase is UP Sep 28 21:53:22.535: Vi3 AAA/AUTHOR/IPCP: FSM authorization not needed Sep 28 21:53:22.535: Vi3 AAA/AUTHOR/FSM: We can start IPCP Sep 28 21:53:22.535: Vi3 IPCP: O CONFREQ [Closed] id 1 len 10 Sep 28 21:53:22.535: Vi3 IPCP: Address 10.66.79.99 (0x03060A424F63) Sep 28 21:53:22.535: Vi3 AAA/AUTHOR/CCP: FSM authorization not needed Sep 28 21:53:22.535: Vi3 AAA/AUTHOR/FSM: We can start CCP Sep 28 21:53:22.535: Vi3 CCP: O CONFREQ [Closed] id 1 len 10 Sep 28 21:53:22.535: Vi3 CCP: MS-PPC supported bits 0x01000060 (0x120601000060) Sep 28 21:53:22.535: Vi3 PPP: Process pending packets Sep 28 21:53:22.539: RADIUS(0000001C): Using existing nas\_port 27 Sep 28 21:53:22.539: RADIUS(0000001C): Config NAS IP: 0.0.0.0 Sep 28 21:53:22.539: RADIUS(0000001C): sending Sep 28 21:53:22.539: RADIUS/ENCODE: Best Local IP-Address 10.66.79.99 for Radius-Server 10.66.79.120 Sep 28 21:53:22.539: RADIUS(0000001C): Send Accounting-Request to 10.66.79.120:1646 id 21645/45, len 147 Sep 28 21:53:22.539: RADIUS: authenticator 1A 76 20 95 95 F8 81 42 - 1F E8 E7 C1 8F 10 BA 94 Sep 28 21:53:22.539: RADIUS: Acct-Session-Id [44] 10 "00000026" Sep 28 21:53:22.539: RADIUS: Tunnel-Server-Endpoi[67] 13 "10.66.79.99" Sep 28 21:53:22.539: RADIUS: Tunnel-Client-Endpoi[66] 13 "10.66.79.60"

Sep 28 21:53:22.543: RADIUS: Tunnel-Assignment-Id[82] 3 "1" Sep 28 21:53:22.543: RADIUS: Framed-Protocol [7] 6 PPP [1] 
 Sep 28 21:53:22.543: RADIUS:
 Acct-Authentic
 [45]
 6
 RADIUS

 Sep 28 21:53:22.543: RADIUS:
 User-Name
 [1]
 9
 "georgia"
 [1] Sep 28 21:53:22.543: RADIUS: Acct-Status-Type [40] 6 Start [1] Sep 28 21:53:22.543: RADIUS: NAS-Port-Type [61] 6 Virtual [5] Sep 28 21:53:22.543: RADIUS: NAS-Port [5] 6 27 Sep 28 21:53:22.543: RADIUS: Class [25] 31 Sep 28 21:53:22.543: RADIUS: 43 49 53 43 4F 41 43 53 3A 30 30 30 30 30 30 36 [CISCOACS:000006] Sep 28 21:53:22.543: RADIUS: 33 2F 30 61 34 32 34 66 36 33 2F 32 37 [3/0a424f63/27] [6] 6 Framed Sep 28 21:53:22.547: RADIUS: Service-Type [2] Sep 28 21:53:22.547: RADIUS: NAS-IP-Address [4] 6 10.66.79.99 Sep 28 21:53:22.547: RADIUS: Acct-Delay-Time [41] 6 0 Sep 28 21:53:22.547: Vi3 CCP: I CONFREQ [REQsent] id 4 len 10 Sep 28 21:53:22.547: Vi3 CCP: MS-PPC supported bits 0x010000F1 (0x1206010000F1) Sep 28 21:53:22.547: Vi3 CCP: O CONFNAK [REQsent] id 4 len 10 Sep 28 21:53:22.551: Vi3 CCP: MS-PPC supported bits 0x01000060 (0x120601000060) Sep 28 21:53:22.551: Vi3 CCP: I CONFNAK [REQsent] id 1 len 10 Sep 28 21:53:22.551: Vi3 CCP: MS-PPC supported bits 0x01000040 (0x120601000040) Sep 28 21:53:22.551: Vi3 CCP: O CONFREQ [REQsent] id 2 len 10 Sep 28 21:53:22.551: Vi3 CCP: MS-PPC supported bits 0x01000040 (0x120601000040) Sep 28 21:53:22.551: Vi3 IPCP: I CONFREQ [REQsent] id 5 len 34 Sep 28 21:53:22.551: Vi3 IPCP: Address 0.0.0.0 (0x03060000000) Sep 28 21:53:22.551: Vi3 IPCP: PrimaryDNS 0.0.0.0 (0x81060000000) Sep 28 21:53:22.551: Vi3 IPCP: PrimaryWINS 0.0.0.0 (0x82060000000) Sep 28 21:53:22.551: Vi3 IPCP: SecondaryDNS 0.0.0.0 (0x83060000000) Sep 28 21:53:22.551: Vi3 IPCP: SecondaryWINS 0.0.0.0 (0x84060000000) Sep 28 21:53:22.551: Vi3 AAA/AUTHOR/IPCP: Start. Her address 0.0.0.0, we want 0.0.0.0 Sep 28 21:53:22.551: Vi3 AAA/AUTHOR/IPCP: Processing AV inacl Sep 28 21:53:22.555: Vi3 AAA/AUTHOR/IPCP: Processing AV addr Sep 28 21:53:22.555: Vi3 AAA/AUTHOR/IPCP: Authorization succeeded Sep 28 21:53:22.555: Vi3 AAA/AUTHOR/IPCP: Done. Her address 0.0.0.0, we want 192.168.1.1 Sep 28 21:53:22.555: Vi3 AAA/AUTHOR/IPCP: no author-info for primary dns Sep 28 21:53:22.555: Vi3 AAA/AUTHOR/IPCP: no author-info for primary wins Sep 28 21:53:22.555: Vi3 AAA/AUTHOR/IPCP: no author-info for seconday dns Sep 28 21:53:22.555: Vi3 AAA/AUTHOR/IPCP: no author-info for seconday wins Sep 28 21:53:22.555: Vi3 IPCP: O CONFREJ [REQsent] id 5 len 28 Sep 28 21:53:22.555: Vi3 IPCP: PrimaryDNS 0.0.0.0 (0x81060000000) Sep 28 21:53:22.555: Vi3 IPCP: PrimaryWINS 0.0.0.0 (0x82060000000) Sep 28 21:53:22.555: Vi3 IPCP: SecondaryDNS 0.0.0.0 (0x83060000000) Sep 28 21:53:22.555: Vi3 IPCP: SecondaryWINS 0.0.0.0 (0x84060000000) Sep 28 21:53:22.555: Vi3 IPCP: I CONFACK [REQsent] id 1 len 10 Sep 28 21:53:22.555: Vi3 IPCP: Address 10.66.79.99 (0x03060A424F63) Sep 28 21:53:22.563: Vi3 CCP: I CONFREQ [REQsent] id 6 len 10 Sep 28 21:53:22.563: Vi3 CCP: MS-PPC supported bits 0x01000040 (0x120601000040) Sep 28 21:53:22.563: Vi3 CCP: O CONFACK [REQsent] id 6 len 10 Sep 28 21:53:22.563: Vi3 CCP: MS-PPC supported bits 0x01000040 (0x120601000040) Sep 28 21:53:22.567: Vi3 CCP: I CONFACK [ACKsent] id 2 len 10 Sep 28 21:53:22.567: Vi3 CCP: MS-PPC supported bits 0x01000040 (0x120601000040) Sep 28 21:53:22.567: Vi3 CCP: State is Open Sep 28 21:53:22.567: Vi3 IPCP: I CONFREQ [ACKrcvd] id 7 len 10 Sep 28 21:53:22.567: Vi3 IPCP: Address 0.0.0.0 (0x03060000000) Sep 28 21:53:22.567: Vi3 IPCP: O CONFNAK [ACKrcvd] id 7 len 10

Sep 28 21:53:22.571: Vi3 IPCP: Address 192.168.1.1 (0x0306C0A80101)
Sep 28 21:53:22.575: Vi3 IPCP: I CONFREQ [ACKrcvd] id 8 len 10
Sep 28 21:53:22.575: Vi3 IPCP: Address 192.168.1.1 (0x0306C0A80101)
Sep 28 21:53:22.575: Vi3 IPCP: O CONFACK [ACKrcvd] id 8 len 10
Sep 28 21:53:22.575: Vi3 IPCP: Address 192.168.1.1 (0x0306C0A80101)
Sep 28 21:53:22.575: Vi3 IPCP: Address 192.168.1.1 (0x0306C0A80101)
Sep 28 21:53:22.575: Vi3 IPCP: State is Open
Sep 28 21:53:22.575: AAA/AUTHOR: Processing PerUser AV inacl
Sep 28 21:53:22.583: Vi3 IPCP: Install route to 192.168.1.1
Sep 28 21:53:22.583: Vi3 IPCP: Add link info for cef entry 192.168.1.1
Sep 28 21:53:22.603: RADIUS: Received from id 21645/45 10.66.79.120:1646,
Accounting-response, len 20
Sep 28 21:53:22.603: RADIUS: authenticator A6 B3 4C 4C 04 1B BE 8E - 6A
BF 91 E2 3C 01 3E CA
Sep 28 21:53:23.531: %LINEPROTO-5-UPDOWN: Line protocol on Interface
Virtual-Access3, changed state to up

## Informazioni correlate

- Pagina di supporto di Cisco Secure ACS per Windows
- Documentazione e supporto tecnico Cisco Systems